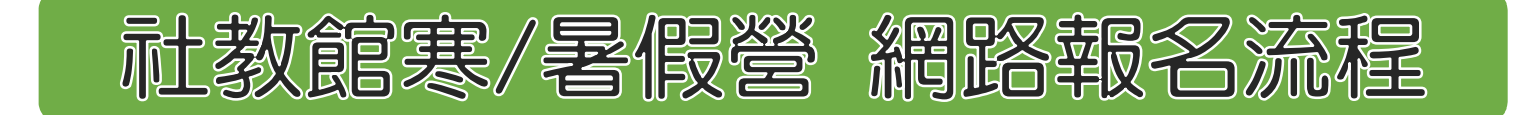

點擊本館首頁上方工具列桃紅色圓圈 翻點 翻點 建八寒暑假營線上報名頁面

查看課程 可瀏覽各項課程詳細資訊。

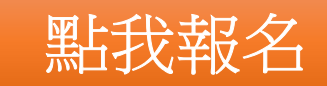

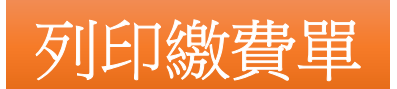

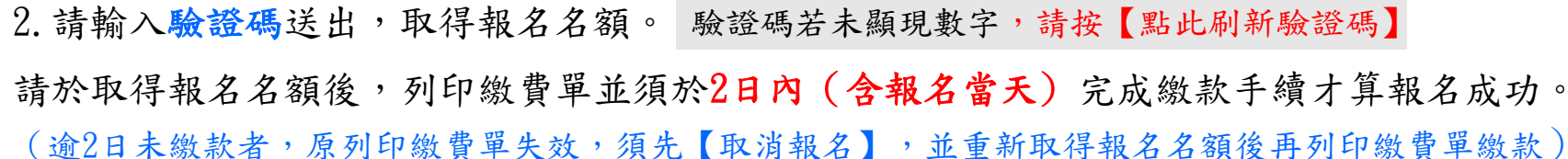

1.請輸入基本資料(有標示\*為必填欄位),請務必填寫正確真實資料,以免引響自身權益。

請於繳款後2~5個工作天,按【查名單】查詢報名結果。

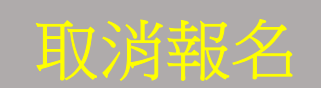

香名單

補印繳款單

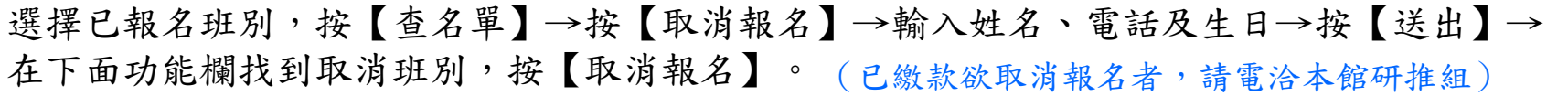

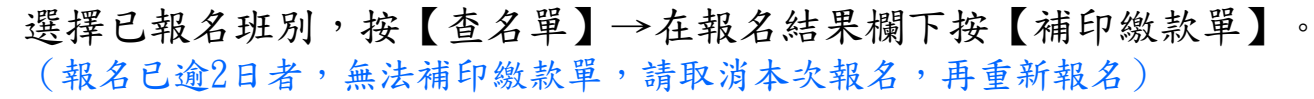

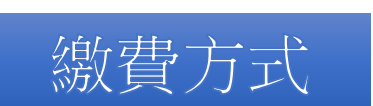

方式一:列印繳費單至高雄銀行各分行臨櫃繳款。 方式二:列印繳費單至7-11、全家、OK、萊爾富超商代繳。(須手續費10元) 方式三:記下個人匯款帳號至各自動櫃員機依指示轉帳。(須手續費17元)高雄銀行代碼:016

# 社教館寒/暑假營 【網路報名】步驟如下:

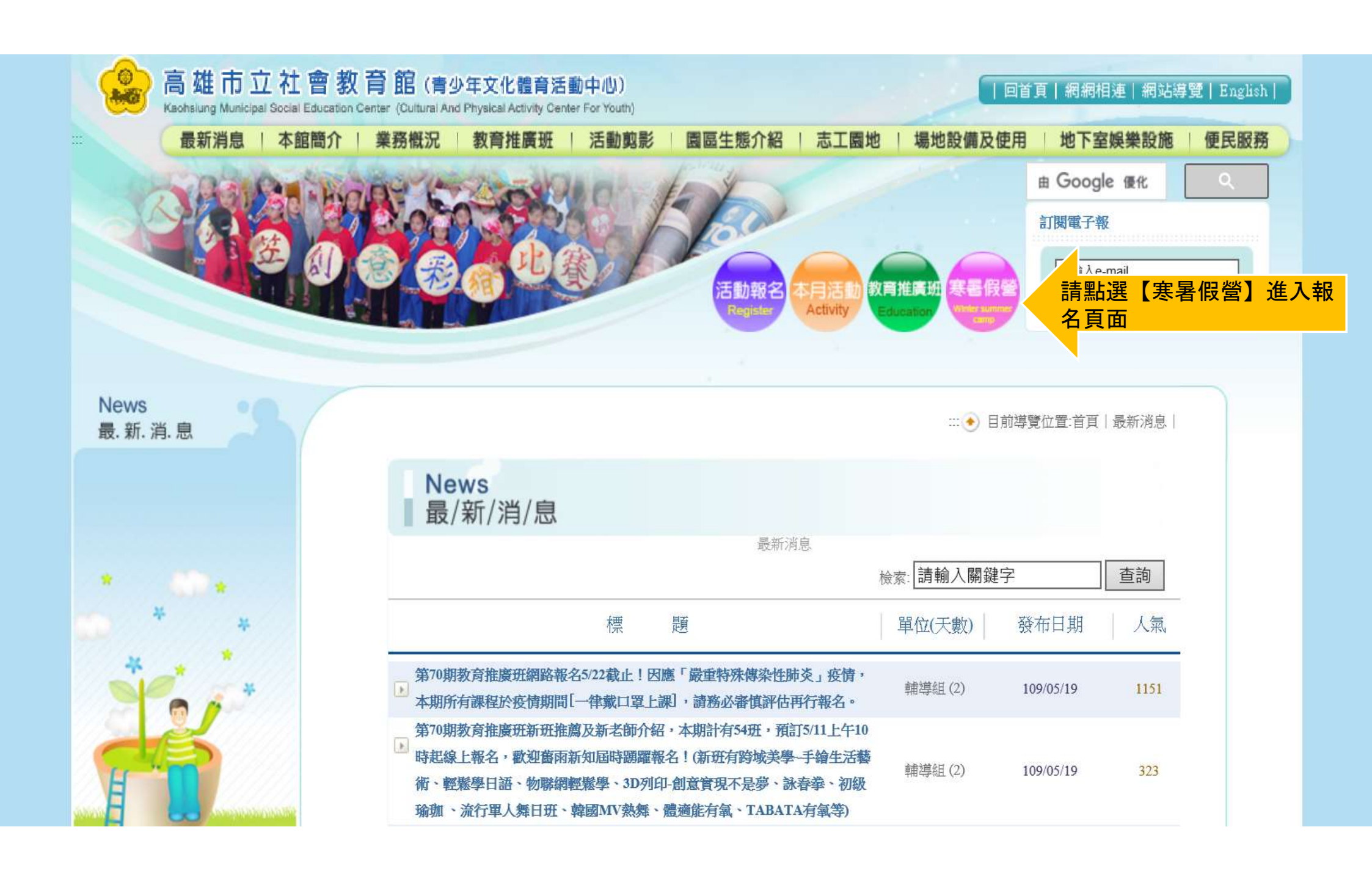

### www.kmseh.gov.tw 顯示

◎網路報名日期:12/11至12/20止,12/11(一)上午10時起『分時 ▲ 段報名』。 ◎招收對象:均為現已就讀國小一年級以上(含)之學生,請依規定 選擇適合課程報名。 ◎取得名額後2日內(含報名當日)繳款,逾期將無法繳款,請先取消報 名,再重新報名。 ◎報名後逾期未繳且未自行取消者,系統於第8日凌晨將自動釋出其 名額,例如:首日12/11(一)報名未繳款,12/19(二)凌晨0時釋 出名額。有需求者,可自行查詢報名。 ◎繳費後因故無法上課者,請勿自行操作取淌,須洽本館辦理退費申

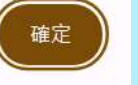

v

請注意彈跳視窗注意事項

| 高雄市立社會教<br>Kaohisung Municipal Social Education | (育館(青)<br>Center (Cultural An         | 少年文化體育活動中/<br>d Physical Activity Center For Y | U)<br>fou:  |                                         |          |                 |         | 日首                      | 頁 網網相               | 目連 網站導            |
|-------------------------------------------------|---------------------------------------|------------------------------------------------|-------------|-----------------------------------------|----------|-----------------|---------|-------------------------|---------------------|-------------------|
| 最新消息   本館簡:                                     | 介   業務概況                              | 兄   教育推廣班                                      | 活動剪影        | 園區生態的                                   | 个紹       | 志工園地            | 場地割     | 磺及使用                    | 地下雪                 | 國娛樂設施             |
|                                                 |                                       |                                                | Contra I    |                                         |          |                 |         |                         | 緾 Goog              | le 技術社            |
|                                                 |                                       |                                                |             | _                                       |          |                 |         |                         | 訂閱電子                | 全報                |
|                                                 |                                       |                                                | No.         | CTER NO                                 |          |                 |         |                         | 請輸入                 | e-mail            |
|                                                 |                                       |                                                |             | Regis                                   |          | Activity Educat | ion (   | Ninter sulfamor<br>comp | 訂                   | 1 取消部             |
|                                                 |                                       |                                                |             |                                         |          |                 |         |                         |                     |                   |
| Winter camp/<br>Summer camp                     |                                       |                                                |             |                                         |          |                 |         |                         |                     | **/d L +D /7      |
| 寒. /. 暑. 假. 營                                   |                                       |                                                |             |                                         |          | …④日)            | 則導貿     | 加直:自貝                   | 巻/者(取)              | <b>宮</b> 緑 上報 石   |
| <b>塞/</b> 累假營搶上報名                               |                                       | Winter camp/                                   | Summer      | camp                                    |          |                 |         |                         |                     |                   |
| ≪/者(K)≤/泳⊥10- ・<br>報名辦法 ▶                       |                                       | 寒/暑/假/營/線/                                     | /上/報/名      | _                                       |          |                 |         |                         |                     |                   |
| 公布欄・                                            | 搜尋功                                   | 王別: (請輸入關鍵字)                                   | 授尋          | (二) (二) (二) (二) (二) (二) (二) (二) (二) (二) | 12 22 16 |                 |         |                         |                     |                   |
|                                                 |                                       |                                                |             | ~~/~~                                   |          | 招收對象            |         |                         |                     | 0200-020-020      |
| 公布欄                                             | 項次                                    | 班別<br>(查看課程)                                   | 上課日期        | 上課時間                                    | 費田       | (現就讀年           | 人動      | 報名時間                    | 已報                  | 點我報<br>名          |
| 生活物理實驗營課程表                                      | ~                                     | (三百林江)                                         |             | [0]                                     | 713      | 級)              | 352     | 101                     | /\seA               | н                 |
| ▶ 童心藝術創作營AB班課                                   | 1                                     | 桌球研習營A班                                        | 01/31~02/03 | 9:00-                                   | 960      | 國小一年級           | 20      | 12/22-                  | 0人(查                | 尚未開               |
| 表                                               |                                       |                                                |             | 12:00                                   |          | 全六年級            | X       | 10:00                   | 名單)                 | 始報名               |
| 想要報名的班別進                                        | 2                                     | 童心藝術創作營A                                       | 01/31~02/03 | 9:00-                                   | 800      | 國小一年級           | 25      | 12/22-                  | 0人(查                | 尚未開               |
| 程介紹頁面                                           |                                       | 斑                                              |             | 11:30                                   |          | 全六年級            | 人       | 10:00                   | 名單)                 | 始報名               |
|                                                 | · · · · · · · · · · · · · · · · · · · |                                                |             | 1101033883                              |          | 國小五年級           | 60      | 12/22-                  | 01/25               |                   |
|                                                 | 3                                     | 漆彈挑戰營                                          | 02/03~02/05 | 8:00-                                   | 1900     |                 | 00      | 10.00                   | 0八(旦                | 尚未開               |
|                                                 | 3                                     | 漆彈挑戰營                                          | 02/03~02/05 | 8:00-<br>20:30                          | 1900     | 至高一生            | 人       | 10:00                   | 0八(亘<br>名單)         | 尚未開始報名            |
|                                                 | 3                                     | 漆彈挑戰營                                          | 02/03~02/05 | 8:00-<br>20:30<br>14:00-                | 1900     | 至高一生<br>國小一年級   | 人<br>60 | 10:00<br>12/22-         | 0入(宣<br>名單)<br>0人(查 | 尚未開<br>始報名<br>尚未開 |

| *************************************                  | 1                     | 寒/暑/假/營/線/                   | /上/報/名                                                                                            |  |  |  |  |  |  |
|--------------------------------------------------------|-----------------------|------------------------------|---------------------------------------------------------------------------------------------------|--|--|--|--|--|--|
| 公布欄▶                                                   | 寒/暑假營線上報名             |                              |                                                                                                   |  |  |  |  |  |  |
|                                                        | 2                     | 項 次                          | 3                                                                                                 |  |  |  |  |  |  |
|                                                        | 2                     | 班 别                          | 桌球研習營A班                                                                                           |  |  |  |  |  |  |
| <ul> <li>● 者阪宮返貨規正</li> <li>● 畜心懸衛創作誉AB研課程表</li> </ul> | Ð                     | 上課日期                         | 109/07/20~109/07/24                                                                               |  |  |  |  |  |  |
| <ul> <li>▶ 漆彈營切結書</li> </ul>                           | Ð                     | 上課時間                         | 9:00-12:00                                                                                        |  |  |  |  |  |  |
|                                                        | 2                     | 上課地點                         | 地下室桌球室                                                                                            |  |  |  |  |  |  |
|                                                        | 8                     | 教 師                          | 曾城結                                                                                               |  |  |  |  |  |  |
|                                                        | D                     | 研習費用                         | 1200                                                                                              |  |  |  |  |  |  |
|                                                        | 2                     | 招收對象<br>(現就讀年級)              | 國小一年級至六年級                                                                                         |  |  |  |  |  |  |
|                                                        | D                     | 招收人數                         | 20人                                                                                               |  |  |  |  |  |  |
|                                                        | Ð                     | 正取人數                         | 0人                                                                                                |  |  |  |  |  |  |
|                                                        | D                     | 教學内容                         | <ol> <li>上課依學員程度分5組教授,國家級教練授課。2.課程內容:球感訓練、正手發球、正手攻球、反<br/>手推球、結合反手推球、單打、雙打比賽。(課程有提供冷氣)</li> </ol> |  |  |  |  |  |  |
| 請留意各班報<br>若提早進入頁<br>報名開始時間                             | 名時間,<br>面, 請ィ<br>安快速鋒 | 王備註<br>建一 <sub>國上、認</sub> 了《 | ※請穿著運動服裝,自備球拍或網路報名時,可登記代購球拍(每支500元,費用第一堂課繳<br>な)。※ 、 、 、 、 、 、 、 、 、 、 、 、 、 、 、 、 、 、 、          |  |  |  |  |  |  |
| 【F5】或重新<br>才會出現「線」                                     | 整理頁可<br>上報名」          |                              |                                                                                                   |  |  |  |  |  |  |

| ···· Winter camp/<br>Summer camp<br>寒. /. 暑. 假. 營  |     |                                                 |                          |                     |                  | :::•• E         | 前導覽     | 位置:首頁           | 寒/暑假        | 營線上報名      |                       |                            |                          |
|----------------------------------------------------|-----|-------------------------------------------------|--------------------------|---------------------|------------------|-----------------|---------|-----------------|-------------|------------|-----------------------|----------------------------|--------------------------|
| 寒/暑假營線上報名 ><br>報名辦法 ><br>公布欄 >                     | 搜尋班 | Winter cam<br>寒/暑/假/營/<br><sub>別:</sub> (請輸入關鍵字 | p/Sumn<br>線/上/報<br>ℤ)  搜 | ner camp<br>/名<br>尋 | <b>)</b><br>暑假營繕 | 泉上報名            |         |                 |             |            |                       |                            |                          |
| 公布欄                                                | 項次  | 班别<br>(查看課程)                                    | 上課日期                     | 上課時間                | 費用               | 招收對象<br>(現就讀年級) | 人數      | 報名時<br>間        | 已報<br>人數    | 點我<br>報名   |                       |                            |                          |
| <ul> <li>暑假營退費規定</li> <li>童心藝術創作營AB班課程表</li> </ul> | 1   | 漆彈挑戰營                                           | 07/17~07/19              | 三天不過夜               | 1900             | 國小五年級至高一生       | 60<br>人 | 06/15-<br>10:00 | 0人(查<br>名單) | 點我報<br>名   | 亦可從<br>入報名            | 【點我報名】進<br>頁面              | <u>ŧ</u>                 |
| 漆彈營切結書                                             | 2   | 童心藝術創作營A<br>班                                   | 07/20~07/24              | 9:00-11:30          | 900              | 國小一年級至六年級       | 25<br>人 | 06/15-<br>10:00 | 0人(查<br>名單) | 尚未開<br>始報名 | 報名首E                  | ],請留意各班载                   | 報                        |
|                                                    | 3   | 桌球研習營A班                                         | 07/20~07/24              | 9:00-12:00          | 1200             | 國小一年級至六年級       | 20<br>人 | 06/15-<br>10:00 | 0人(查<br>名單) | 尚未開<br>始報名 | 名时间,<br>請在報名<br>鍵【F5】 | 石提早進入員<br>開始時間按快<br>或重新整理頁 | <sup>田,</sup><br>吏<br>面, |
|                                                    | 4   | 金頭腦快速記憶法<br>登                                   | 07/22~07/24              | 9:00-12:00          | 900              | 國小二至六年級         | 30<br>人 | 06/15-<br>10:00 | 0人(查<br>名單) | 尚未開<br>始報名 | 才曾出班                  | きしいには「「「「「」」」              |                          |
|                                                    | 5   | MV舞蹈研習營                                         | 07/20~07/24              | 14:00-16:30         | 1200             | 國小一年級至六年級       | 25<br>人 | 06/15-<br>10:15 | 0人(查<br>名單) | 尚未開<br>始報名 |                       |                            |                          |
|                                                    | 6   | 生活物理實驗營A                                        | 07/20~07/24              | 14:00-16:30         | 1000             | 國小三年級至六年級       | 30      | 06/15-          | 0人(查        | 尚未開        |                       |                            |                          |

### 報名辦法、 公布欄、 公布欄 4. 109年寒假營退費規定 4. 美術創作營課程表 4. 湊彈營切結書

### \*為必填 寒/暑假營線上報名 美術創作營 班 別 Σ 報名編號 Σ 1091301 依序輸入正確姓名、生日、就讀學校年級 \*姓 名 D 聯絡電話及驗證碼(\*必填欄位) ●男○女 性 別 Ð 年 01 ~ 月 01 ~ 日 \*生 H 民國 D --請選擇-- > 年級: --請選擇-- > 學校名稱: \*現就讀學校 D 行動電話 (優先填寫)、市内電話 (二擇一即 D \*聯絡方式 可) 通訊地址 D ●有○無 學習經驗 Ð 籃球、羽球、撞球、桌球營才需填選 代購物品 (費用第一堂 ● 有 ○ 無 Σ 課繳交) 籃球、桌球有要代購物品才需填選 \*驗證碼 Ð 點此刷新驗證碼 送出 取消

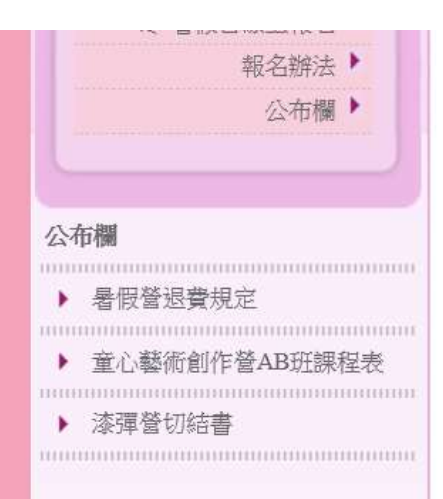

### 》寒/暑/假/營/線/上/報/名

塡

| *為必切 | 真                   | 寒/暑假營線上報名                              |
|------|---------------------|----------------------------------------|
| Ð    | 班別                  | 暑假營測試報名(僅供練習用)                         |
| D    | 報名編號                | 10924001                               |
| D    | *姓 名                | 張小明                                    |
| Ð    | 性 別                 | ●男○女                                   |
| 8    | *生 日                | 民國99 年 01 ✔月 01 ✔日                     |
| D    | *現就讀學校              | 學校名稱:漢民 國小 ✔ 年級: 三 ✔                   |
| Ð    | *聯絡方式               | 行動電話 090909090 (優先填寫)、市內電話 (二擇一即<br>可) |
| Ð    | 通訊地址                |                                        |
| Ð    | 學習經驗                | ○有●無                                   |
| D    | 代購物品 (費用第一堂<br>課繳交) | ○有●無                                   |
| Ð    | *驗證碼                | 4473401<br>點此刷新驗證碼 4473401 ×           |
| 寫資   | 資料完畢後,按【            | 送出》                                    |

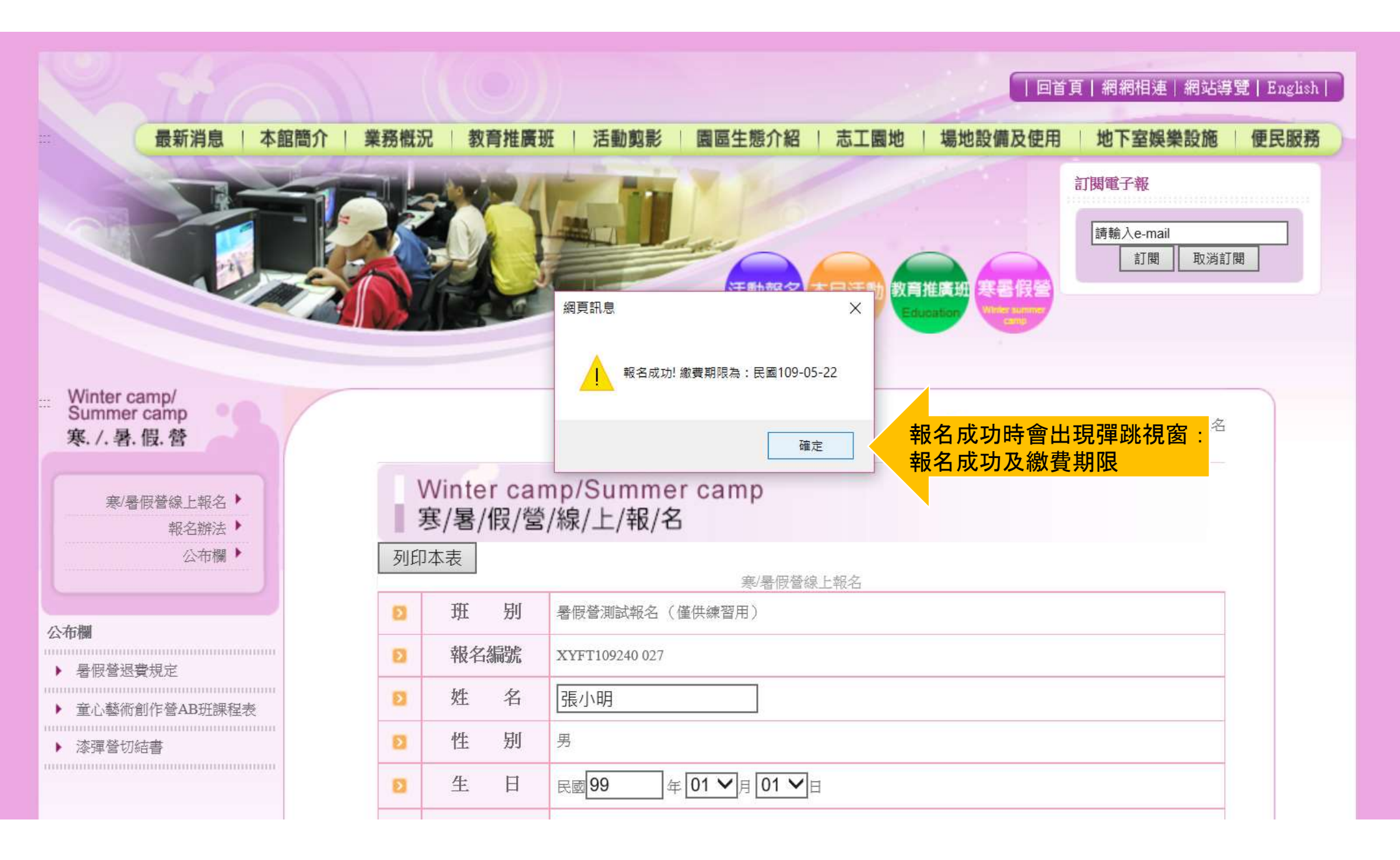

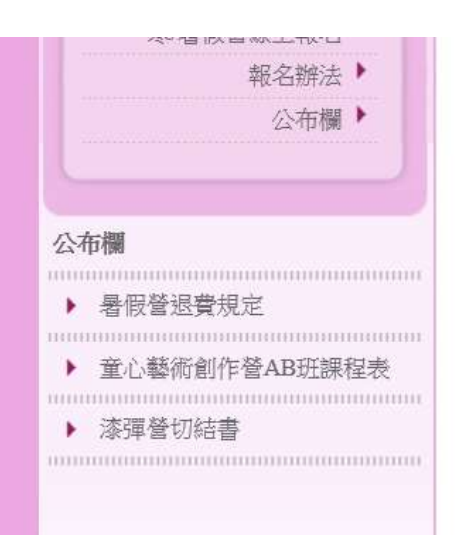

### 寒/暑/假/營/線/上/報/名

列印本表

|   |       | 寒/暑假營線上報名                              |
|---|-------|----------------------------------------|
| Ð | 班 别   | 暑假營測試報名(僅供練習用)                         |
| Ð | 報名編號  | XYFT109240 027                         |
| Ð | 姓名    | 張小明                                    |
| Ð | 性别    | 男                                      |
| D | 生 日   | 民國99 年 01 ✔月 01 ✔日                     |
| Ð | 現就讀學校 | 漢民 國小三                                 |
| D | 聯絡方式  | 電話: 行動電話:0909099090                    |
| D | 通訊地址  |                                        |
| Ð | 學習經驗  | 無                                      |
| D | 代購物品  | 無                                      |
| D | 繳費金額  | 0                                      |
|   |       | 更新資料 資料如填寫錯誤,請按【更新資料】更正                |
|   |       | 方式一: 高雄銀行臨櫃 列印繳費單                      |
|   |       | 方式二: 超商繳款 列印繳費單 (項手款 中/口/              |
| Ð | 繳款方式  | 方式三: ATM轉帳 (銀行代號016)                   |
|   |       | 匯款帳號:2905540279                        |
|   |       | 進款帳號為每人獨有,請評記您的轉帳帳號或列印本員以便繳款。(須手續費17元) |

高雄市立社會教育館寒/暑假營繳費單 列印繳費單

按【列印繳費單】, 持繳費單於2日內 至高雄銀行或四大超商繳費即可

|           | 新學員              |                     | 報名班資訊 及名編號:               |                             |                  |                |  |  |  |  |  |  |
|-----------|------------------|---------------------|---------------------------|-----------------------------|------------------|----------------|--|--|--|--|--|--|
|           | 姓名               | 開課日期                |                           |                             | 研習費用             |                |  |  |  |  |  |  |
|           | 張小明              | 2020-07-20          | 2020-07-20 暑假營測試報名(僅供練習用) |                             |                  |                |  |  |  |  |  |  |
|           |                  |                     |                           |                             |                  |                |  |  |  |  |  |  |
|           | 測 % 報名           | 測 *報名               |                           |                             |                  |                |  |  |  |  |  |  |
|           | 1989             |                     |                           |                             | 繳費截止日            | 上日:民國109-05-22 |  |  |  |  |  |  |
| 亦可以銷帳編號(  | (個人              | 、雄銀行繳費【1021030      | 06**79                    |                             | 金額               |                |  |  |  |  |  |  |
| 虛擬帳號)轉帳/網 | 激費               | 銷帳 編 號29055402      | 79                        |                             | 0                |                |  |  |  |  |  |  |
| (註:高雄銀行代  | 、碼016)           |                     |                           | 1                           |                  |                |  |  |  |  |  |  |
|           |                  | 高雄市立社會教育館 寒/暑假營 繳費單 |                           |                             |                  |                |  |  |  |  |  |  |
|           | 第 <mark> </mark> |                     |                           | 繳費截止日:民國109-05-22           |                  |                |  |  |  |  |  |  |
|           | 事<br>「           | 哥雄銀行繳費【1021030      | 06**79                    | 金額                          |                  |                |  |  |  |  |  |  |
|           |                  | 銷帳編號29055402        | 79                        |                             | 0                |                |  |  |  |  |  |  |
|           |                  |                     | 報名班資訊                     | 7                           | 報名編號: XYFT 10924 |                |  |  |  |  |  |  |
|           | 姓名               | 開課日期                |                           | 班别                          |                  | 研習費用           |  |  |  |  |  |  |
|           | 張小明              | 2020-07-20          | 暑假餐                       | <sup></sup><br>湾測試報名(僅供練習用) |                  | 0              |  |  |  |  |  |  |
|           | 第三聯 代收留存         | :銀行代碼:016           | 高雄市立社會教育(                 | 館寒/暑假營繳費單                   | 繳費截止日            | :民國109-05-22   |  |  |  |  |  |  |

繳費截止日: 民**國109-05-22** 

超商繳費

高雄銀行繳費【10210306\*\*79】

高雄銀行條碼

超商條碼1

# 社教館寒/暑假營 【取消報名】步驟如下:

| 26 | 小野品の変しな                             | 08/02-08/07 | 14-00 17-00 | 000  | 爾小四年级至六年级 | 20 | 06/15- | 0人(查 | 尚未開          |
|----|-------------------------------------|-------------|-------------|------|-----------|----|--------|------|--------------|
| 20 | 小时国歌歌员口小工                           | 08/03~08/07 | 14.00-17.00 | 900  | 國小四中國主八中國 | 人  | 11:15  | 名單)  | 始報名          |
|    |                                     | 00/00 00/07 |             |      | 用止 左切天上左切 | 35 | 06/15- | 0人(查 | 尚未開          |
| 27 | 記以爭口才訓練宮                            | 08/03~08/07 | 14:00-17:00 | 1000 | 國小一年被至六年被 | 人  | 11:15  | 名單)  | 始報名          |
|    | 跟著導演學手機攝                            |             |             |      |           | 25 | 06/15- | 0人(查 | 尚未開          |
| 28 | 影A班                                 | 08/04~08/07 | 14:00-17:00 | 1000 | 國小三年紱至國中生 | 人  | 11:15  | 名單)  | 始報名          |
|    | and half has as is their a proposed |             |             |      |           | 25 | 06/15- | 0人(查 | 尚未開          |
| 29 | 歡榮氣球當人門灶                            | 08/05~08/07 | 14:00-17:00 | 700  | 國小二年級全六年級 | 人  | 11:15  | 名單)  | 始報名          |
|    | mBot Ranger機器人                      |             |             |      |           | 20 | 06/15- | 0人(查 | 尚未開          |
| 30 | 挑戰營                                 | 08/05~08/07 | 14:00-17:00 | 1000 | 國小四年級全國甲生 | 人  | 11:15  | 名單)  | 始報名          |
|    | .는 -: b.TTT 정정 방향 -: 기가             |             |             |      | 用し ケロスンケロ | 20 | 06/15- | 0人(查 | 尚未開          |
| 31 | 泉球研習営D <u>地</u>                     | 08/10~08/14 | 9:00-12:00  | 1200 | 國小一洋級至六年級 | 人  | 11:30  | 名單)  | 始報名          |
| 22 | 相聲演說技巧研習                            | 08/10 08/14 | 0.00 12.00  | 1000 | 周小二年纪五十年纪 | 35 | 06/15- | 0人(查 | 尚未開          |
| 32 | 登                                   | 08/10~08/14 | 9.00-12.00  | 1000 | 國小一中級主八中級 | 人  | 11:30  | 名單)  | 始報名          |
|    | 跟著導演學手機攝                            | 00/11 00/14 | 0.00.10.00  | 1000 | 周小二年纪公司中华 | 25 | 06/15- | 0人(查 | 尚未開          |
| 33 | 影B班                                 | 08/11~08/14 | 9:00-12:00  | 1000 | 國小二中級主國中主 | 人  | 11:30  | 名單)  | 始報名          |
| 24 | 神奇趣味魔術營C                            | 08/12 08/14 | 0-00 12-00  | 700  | 周小二年纪五十年纪 | 30 | 06/15- | 0人(查 | 尚未開          |
| 54 | 班                                   | 08/12~08/14 | 9:00-12:00  | 700  | 國小一中級主八中級 | 人  | 11:30  | 名單)  | 始報名          |
| 25 | 審諾淄(同陸岸                             | 00/10 00/14 | 14.00 17.00 | 1000 | 周小一年如本二年如 | 25 | 06/15- | 0人(查 | 尚未開          |
| 30 | 宮"烈目八湖00月月                          | 08/10~08/14 | 14.00-17:00 | 1000 | 國小一中級王二中級 | 人  | 11:45  | 名單)  | 始報名          |
| 40 | 暑假營測試報名                             | 07/20-07/24 | 0-00 12-00  | 0    | 國小一至六年级   | 60 | 05/20- | 1人(查 | 選擇已報名班別、按【杳名 |
| 40 | (僅供練習用)                             | 01120~01124 | 9.00-12.00  | U    |           | 人  | 00:00  | 名單)  |              |

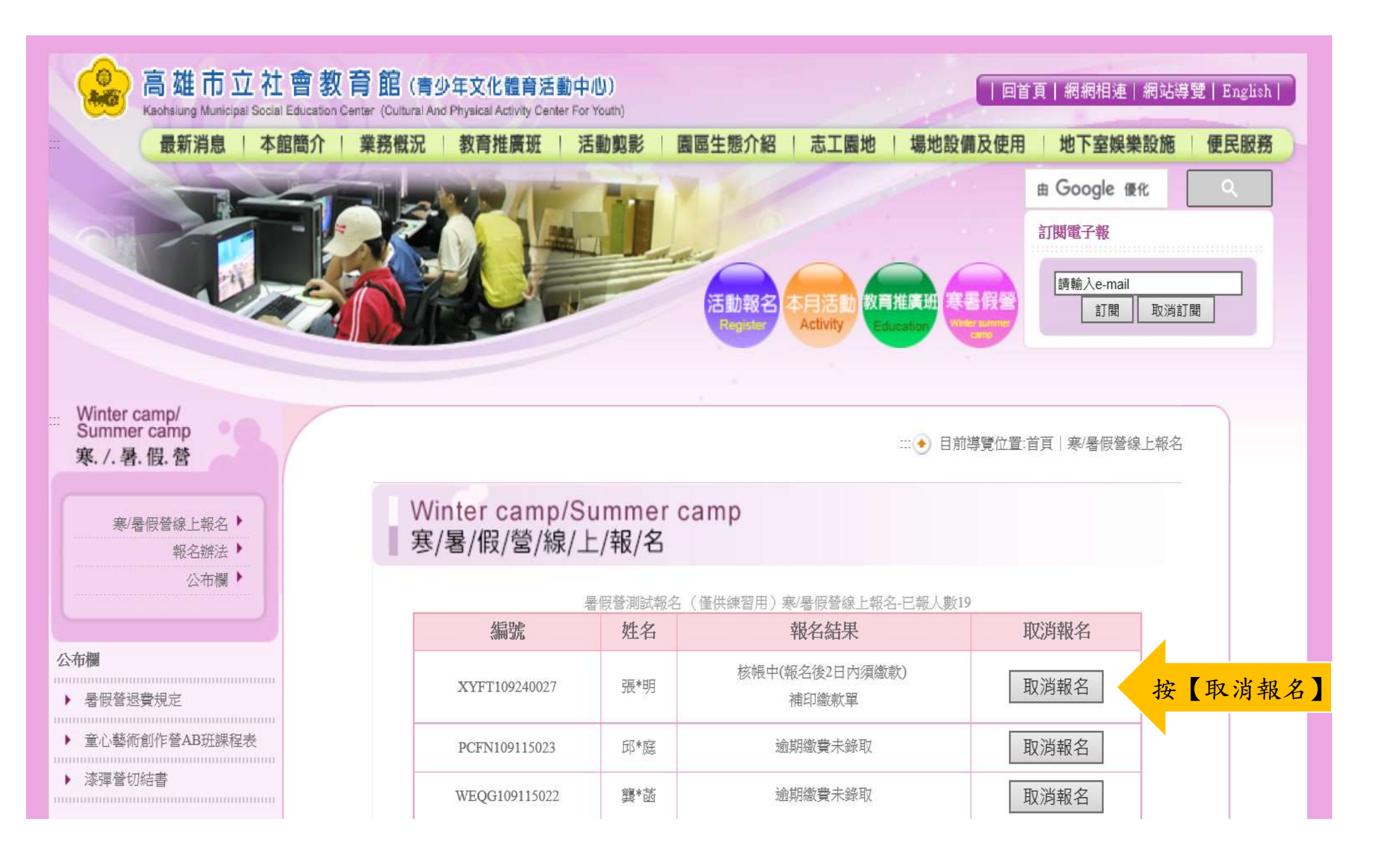

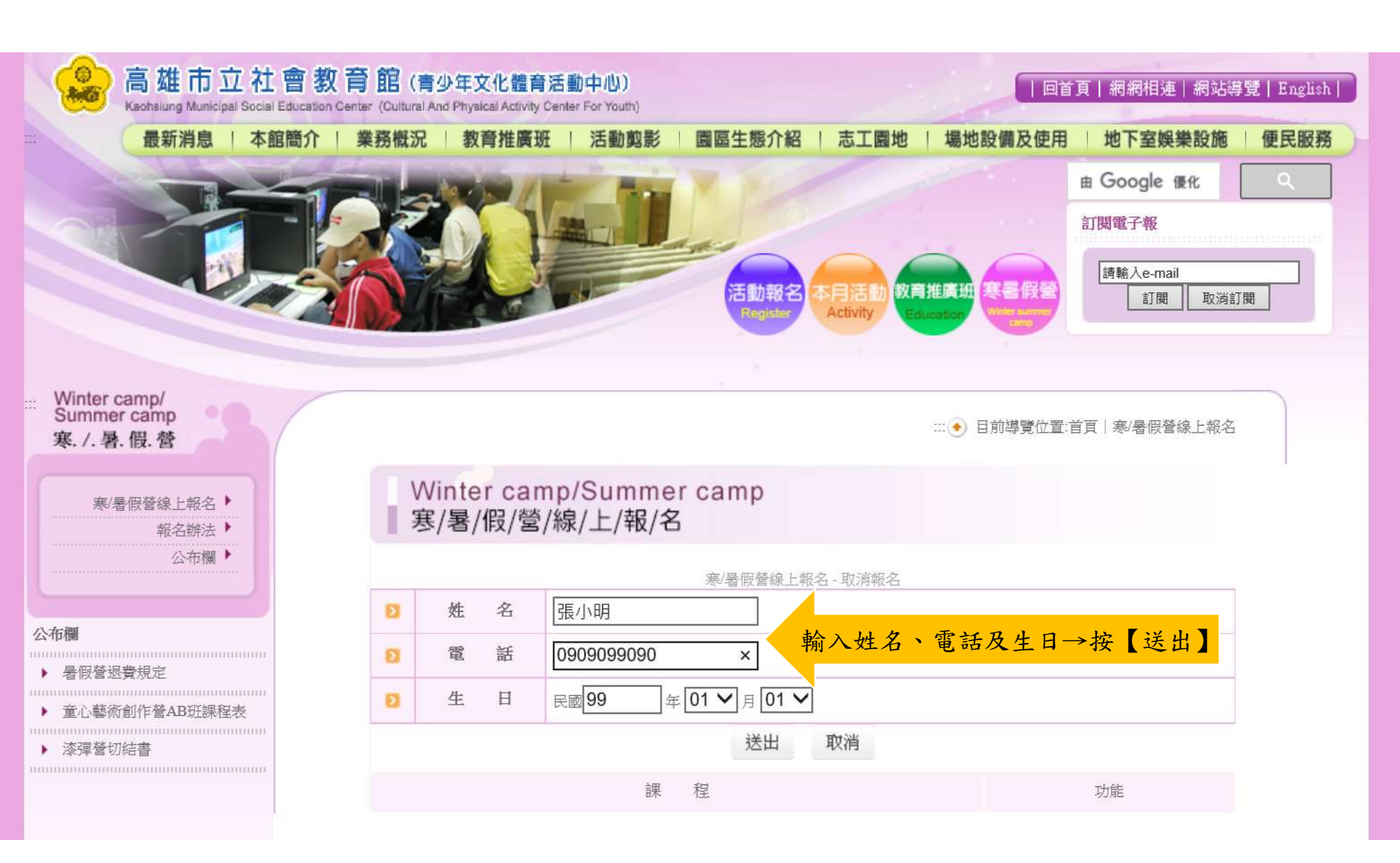

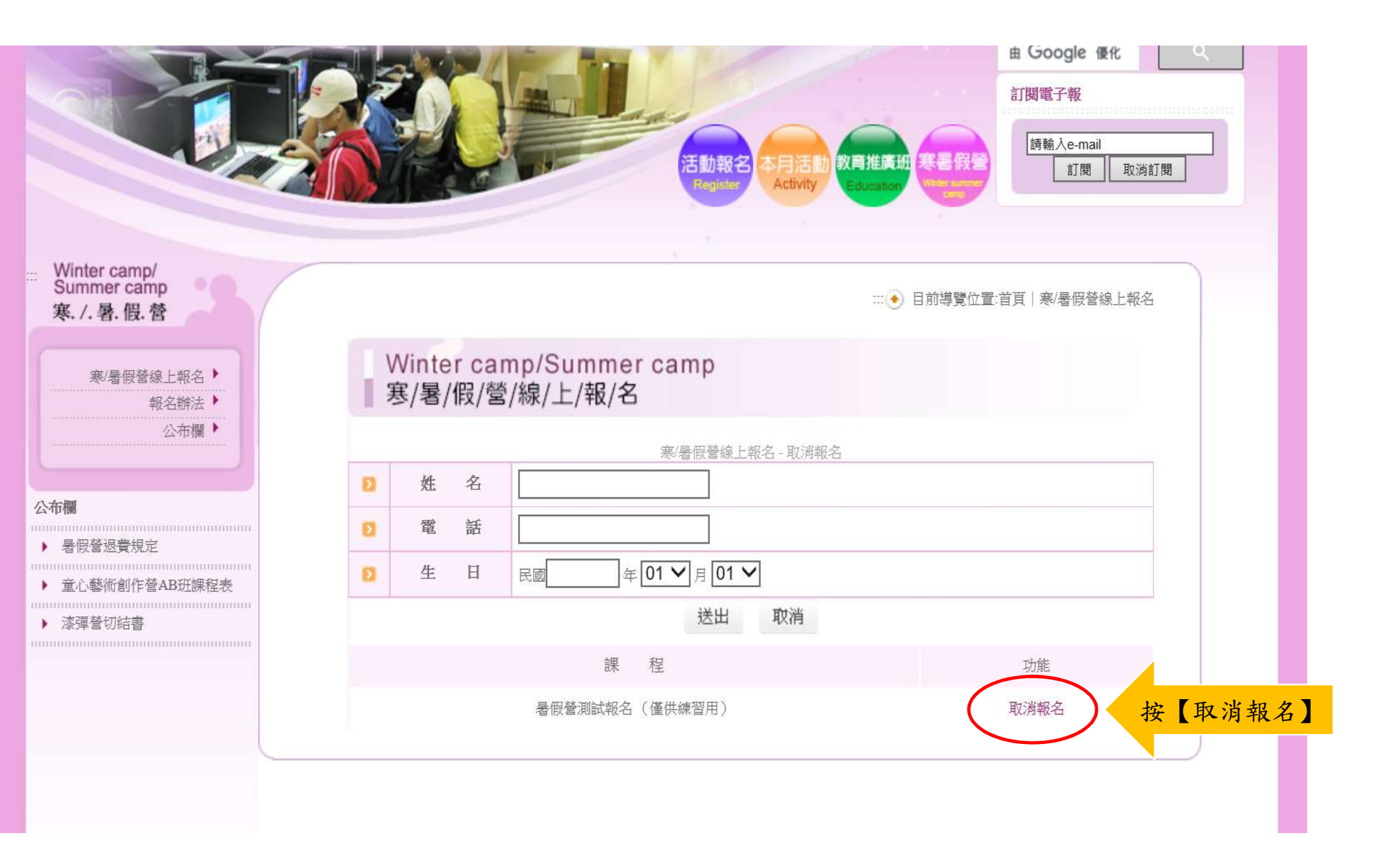

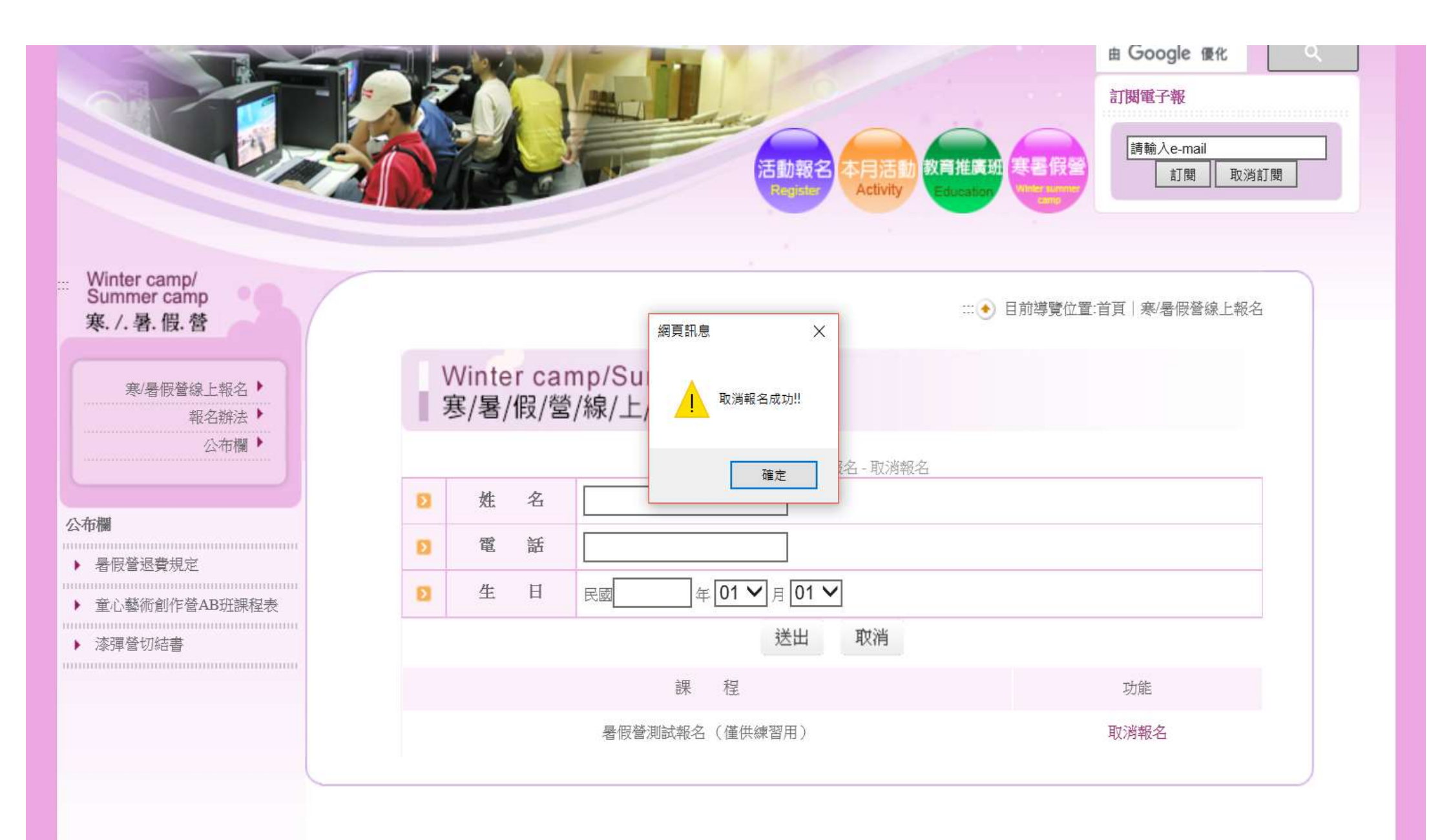

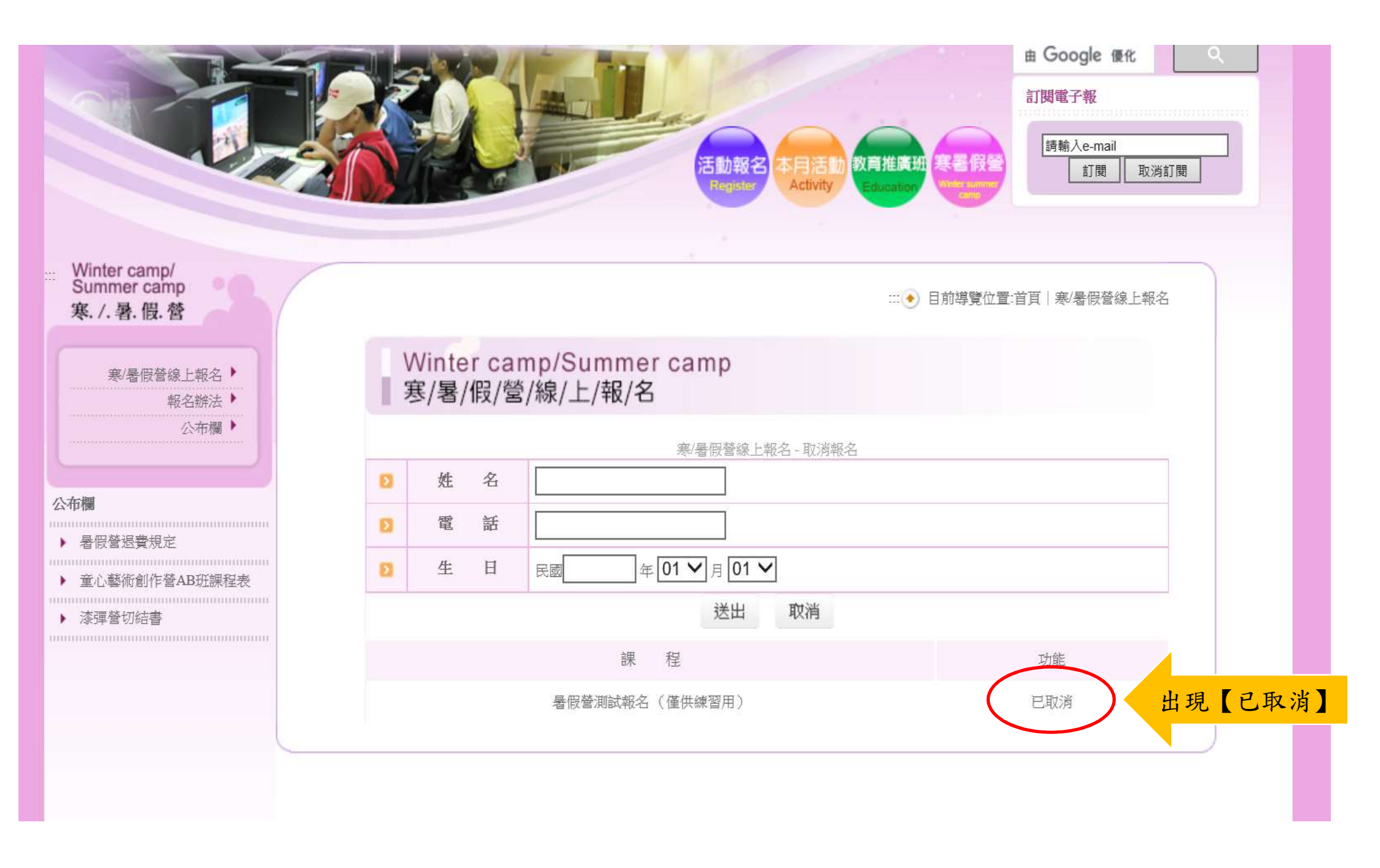

### 社教館寒/暑假營 【補印繳款單】步驟如下:

| 8  | WinFly無人飛行機組裝操控<br>營 | 02/06~02/07 | 9:00-<br>12:00  | 700  | 國小四年級<br>至國中生 | 20<br>人 | 12/30-<br>10:00 | (查名<br>單)       | 開始報名           |                  |    |   |    |   |     |    |   |
|----|----------------------|-------------|-----------------|------|---------------|---------|-----------------|-----------------|----------------|------------------|----|---|----|---|-----|----|---|
| 9  | MV舞蹈研習營              | 02/03~02/07 | 14:00-<br>16:30 | 1200 | 國小一至六<br>年級   | 25<br>人 | 12/30-<br>10:30 | 0人<br>(查名<br>單) | 尚未<br>開始<br>報名 |                  |    |   |    |   |     |    |   |
| 10 | 圍棋研習營入門班             | 02/03~02/07 | 14:00-<br>17:00 | 1000 | 國小一至六<br>年級   | 24<br>人 | 12/30-<br>10:30 | 0人<br>(查名<br>單) | 尚未<br>開始<br>報名 |                  |    |   |    |   |     |    |   |
| 11 | 理財小富翁桌遊營             | 02/03~02/07 | 14:00-<br>17:00 | 1400 | 國小二至六<br>年級   | 20<br>人 | 12/30-<br>10:30 | 0人<br>(查名<br>單) | 尚未<br>開始<br>報名 |                  |    |   |    |   |     |    |   |
| 12 | 小廚師體驗營B班             | 02/03~02/07 | 14:00-<br>17:00 | 900  | 國小四至六<br>年級   | 20<br>人 | 12/30-<br>10:30 | 0人<br>(查名<br>單) | 尚未<br>開始<br>報名 |                  |    |   |    |   |     |    |   |
| 13 | 神奇趣味魔術營              | 02/05~02/07 | 14:00-<br>17:00 | 700  | 國小一至六<br>年級   | 30<br>人 | 12/30-<br>10:30 | 0人<br>(查名<br>單) | 尚未<br>開始<br>報名 |                  |    |   |    |   |     |    |   |
| 14 | Maker創造營             | 02/06~02/07 | 14:00-<br>17:00 | 700  | 國小四至六<br>年級   | 20<br>人 | 12/30-<br>10:30 | 0人<br>(查名<br>單) | 尚未<br>開始<br>報名 |                  |    |   |    |   |     |    |   |
| 15 | 寒假營測試報名              | 04/07~04/10 | 9:00-<br>12:00  | 0    | 國小一至六<br>年級   | 60<br>人 | 12/04-<br>00:00 | 3人<br>(查名<br>單) | 選              | <mark>,擇已</mark> | 報名 | 班 | 別, | 按 | 【查》 | 名單 | ] |
|    |                      | 1           |                 |      | 1             |         |                 |                 |                |                  |    |   |    |   |     |    |   |

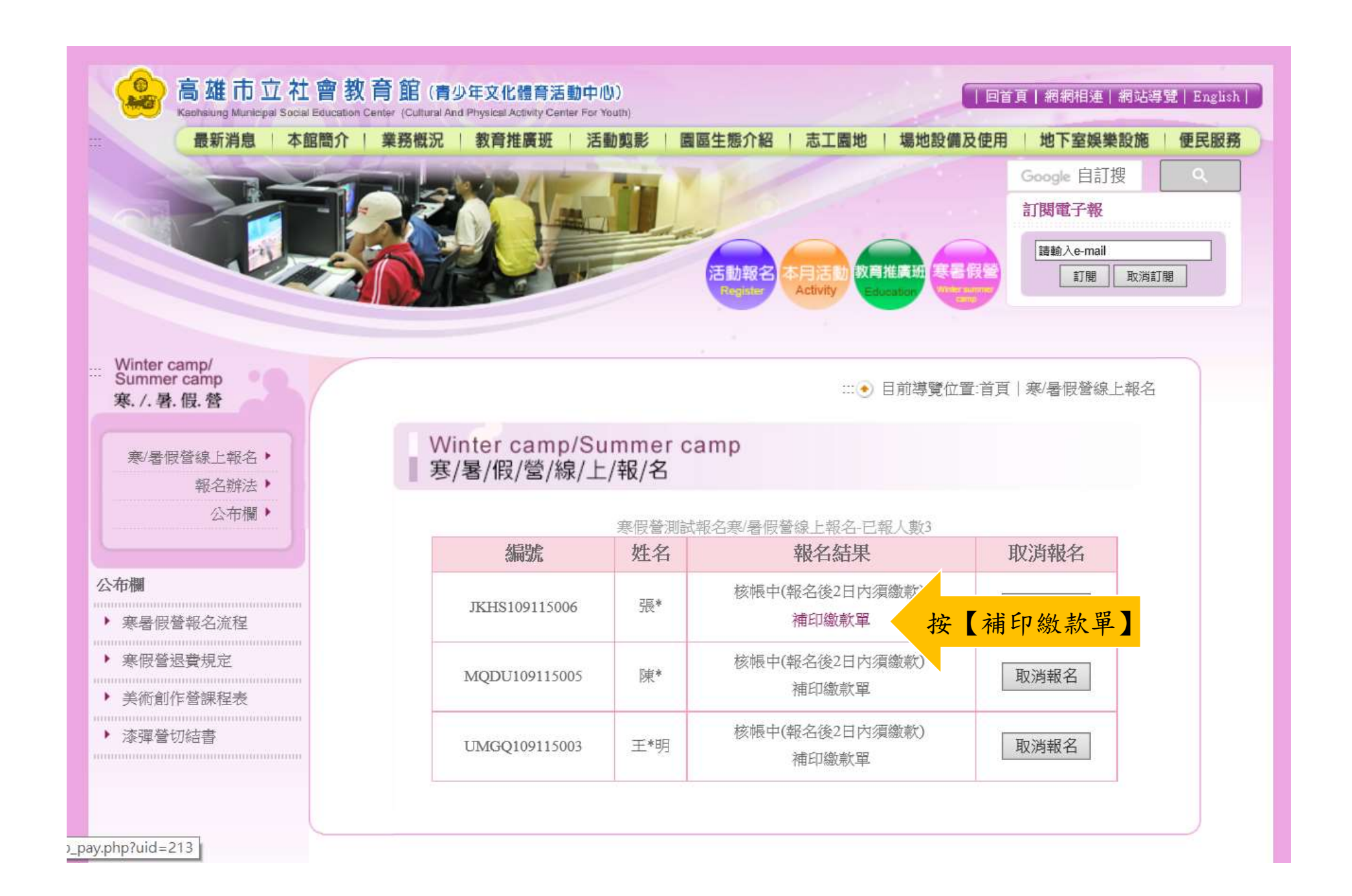

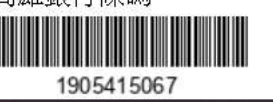

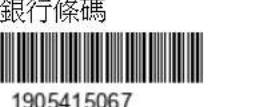

第三聯代收留存銀行代碼:016 高雄銀行繳費【10210306\*\*79】

新學員

姓名

高雄銀行條碼

開課日期

超商條碼1 0812056MP

超商繳費

繳費截止日:民國108-12-05

|    | 1/3        |                   |      |  |  |
|----|------------|-------------------|------|--|--|
| 姓名 | 開課日期       | 班別                | 研習費用 |  |  |
| 張得 | 2020-04-07 | 寒假營測試報名           | 0    |  |  |
|    |            |                   |      |  |  |
|    | 高雄市        | i立社會教育館 寒/暑假營 繳費單 |      |  |  |

| 銷帳編號1905415067       | 0                       |  |  |  |  |  |  |  |
|----------------------|-------------------------|--|--|--|--|--|--|--|
| 高雄市立社會教育館寒/暑假營繳費單    |                         |  |  |  |  |  |  |  |
| 第二聯回執聯               | 繳費截止日:民國108-12-05       |  |  |  |  |  |  |  |
| 高雄銀行繳費【10210306**79】 | 金額                      |  |  |  |  |  |  |  |
| 銷帳 編 號1905415067     | 0                       |  |  |  |  |  |  |  |
| 報名班資                 | 訊 報名編號: JKHS 109115 006 |  |  |  |  |  |  |  |

| 張得      | 2020-04-07           |  | 寒假營測試報名 | 0                         |  |  |  |  |  |
|---------|----------------------|--|---------|---------------------------|--|--|--|--|--|
| 備註欄     |                      |  |         |                           |  |  |  |  |  |
| 測試報名    |                      |  |         |                           |  |  |  |  |  |
| 第一聯 存根聯 |                      |  | 約       | 收費截止日:民 <b>國108-12-05</b> |  |  |  |  |  |
| ī       | 高雄銀行繳費【10210306**79】 |  | 金額      |                           |  |  |  |  |  |
|         | 銷帳編號1905415067       |  | 0       |                           |  |  |  |  |  |

高雄市立社會教育館 寒/暑假營 繳費單 列印繳費單

班别

報名班資訊

按【列印繳費單】

研習費用

報名已逾2日者, 無法補印繳款單, 報名編號: JKHS109115 請取消本次報名, 再重新報名

Т

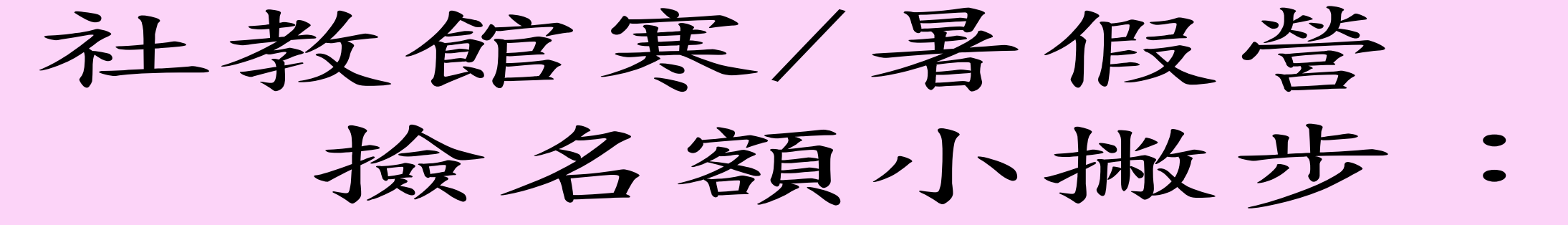

報名後未於2日內繳費者,系統於第8日 凌晨將自動釋出其名額,例如:首日 12/16(一)報名未繳款,12/24(二) 凌晨0時釋出名額。有需求者,可自行 查詢名額並報名。